# Salisbury OpenGov Deployment

HOW TO NAVIGATE THE NEW SYSTEM AS A LANDLORD

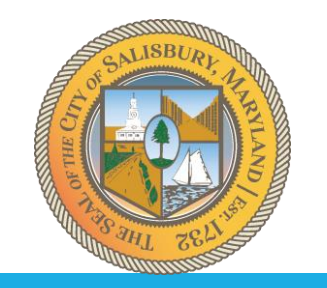

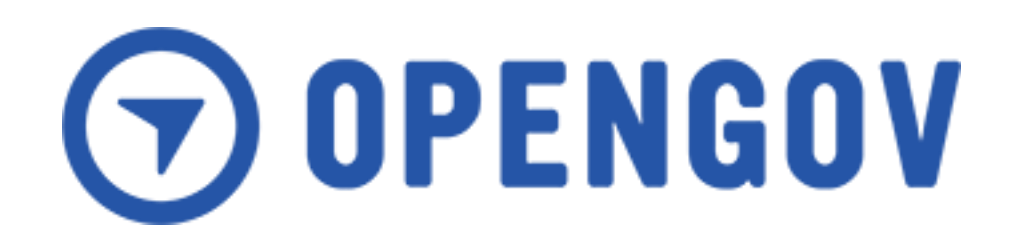

# About OpenGov

OpenGov was founded in 2012 by Zac Bookman, Joe Lonsdale, and technologists from Stanford University, who studied government budgeting in the aftermath of the Great Recession. They observed dedicated public servants struggle against outdated technology that prevented them from accessing timely spending information and communicating their priorities to residents and elected officials. Believing there was a better way, they built modern cloud software designed exclusively for governments.

Over 1,900 public agencies nationwide form a growing network leveraging OpenGov to operate more efficiently, adapt to change, and strengthen public trust.

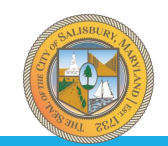

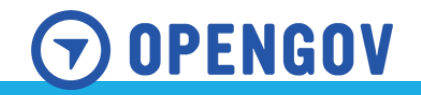

# What processes are moving to OpenGov?

### The City of Salisbury is moving the following processes to OpenGov:

Housing & Community Development Processes

- 1. Landlord Licensing & Rental Registration Program
- 2. Code Enforcement
- 3. Vacant Building & Foreclosed Property Registrations
- 4. Affidavit Forms

Arts, Business, & Culture Department Processes

- 1. Hotel and Motel License Registrations
- 2. Fortune Teller Licensing
- 3. Mobile Vendor & Transient Merchant Licenses

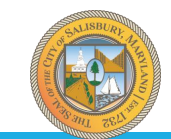

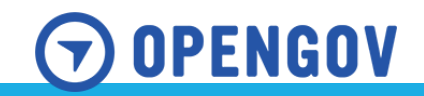

# **Training Focus**

This training will be focused on the following HCDD process.

- Setting up your account
- Rental Owner's License
- Rental Unit Registration

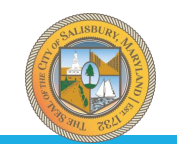

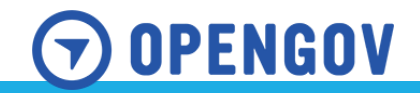

# What you'll need for a Rental Owner's License

Business information:

- If there is more than one owner, the information for each owner and their percentage of the business.
- If you have a property manager, please provide their information and the services they provide.
- If you have a resident agent, please provide their information.

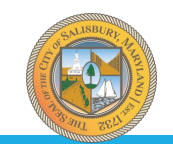

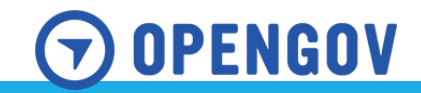

# What you'll need for a Rental Unit Registration

A <u>**Rental Owner's License**</u> is required before registering a rental unit. You will use your license number in the search field to populate the business and property manager information.

Rental Unit Information – Single Family/Townhome

- Street Address
- Number of Bedrooms
- Number of Bathrooms
- Square Footage
- If built before 1978 upload your Lead Certificate

Rental Unit Information – Duplex

- Street Address
- Unit Number
- Number of Bedrooms
- Number of Bathrooms
- Square Footage
- If built before 1978 upload your Lead Certificate

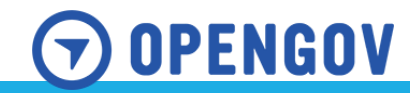

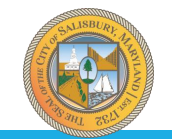

# What you'll need for a Rental Unit Registration

Rental Unit Information – Multi-Family Dwelling

- Street Address
- Type of Unit
- Unit Number
- Number of Bedrooms
- Number of Bathrooms
- Square Footage
- If built before 1978 upload your Lead Certificate

Rental Unit Information – Apartment Building

- Street Address
- Building Number
- Unit Number
- Number of Bedrooms
- Number of Bathrooms
- Square Footage
- If built before 1978 upload your Lead Certificate

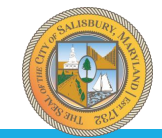

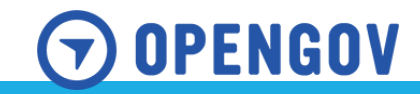

🔞 City of Salisbury, MD

Search Login Sign Up

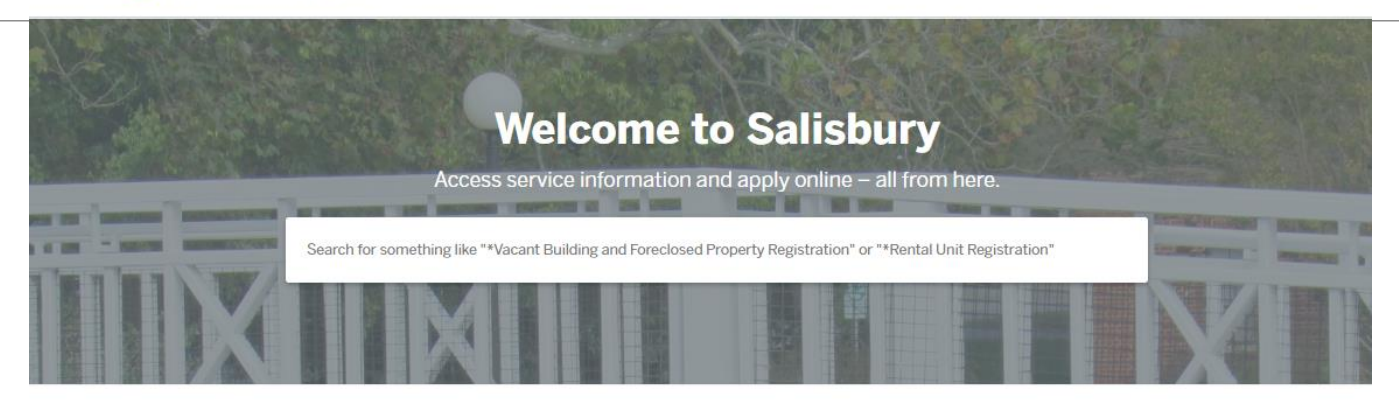

### **Discover Online Services**

Choose below to browse services by department

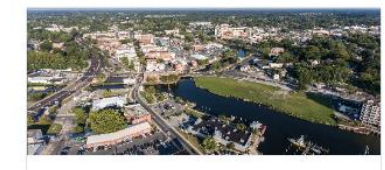

Housing & Community Development \*Rental Owners License, \*Rental Unit Registration +1more

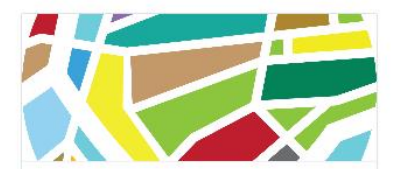

Arts, Business, & Culture Department

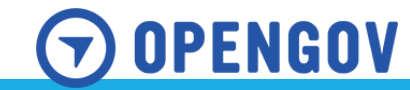

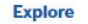

Explore

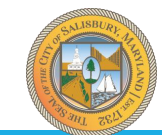

City of Salisbury, MD

Search Login Sign Up

### Create an OpenGov ID

Register once, login to any **OpenGov** community.

For your security, your sign up is performed on our Secure Portal

Sign up using Secure Portal

### Already have an OpenGov ID?

Use your OpenGov ID to login to

For your security, your login is performed on our Secure Portal

Login using Secure Portal

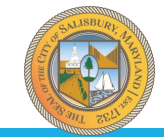

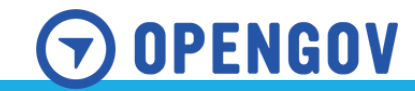

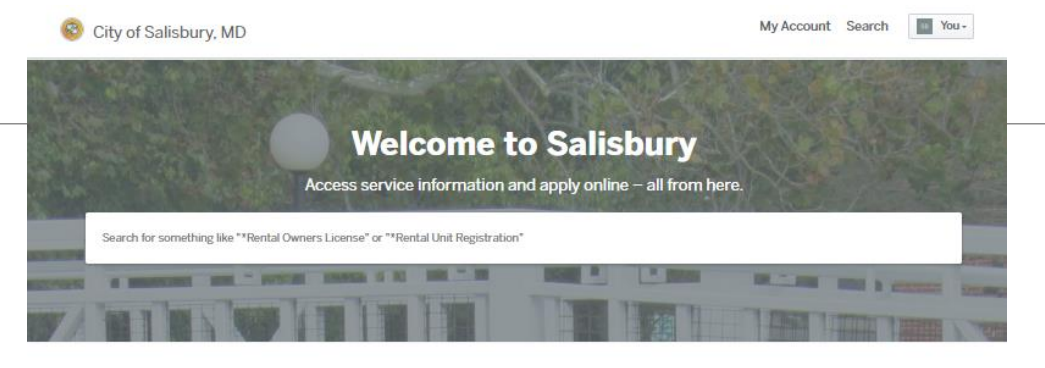

Select "My Account" at the top right.

#### **Discover Online Services**

Choose below to browse services by department

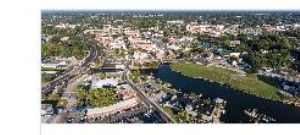

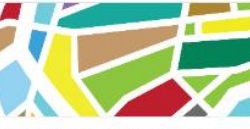

Explore

Housing & Community Development \*Rental Owners License, \*Rental Unit Registration + 1 more Explore

City of Salisbury, MD

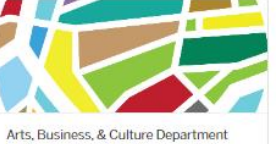

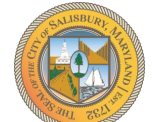

Your Profile Your Records Resources Claim a Record

Employee Login

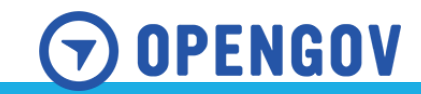

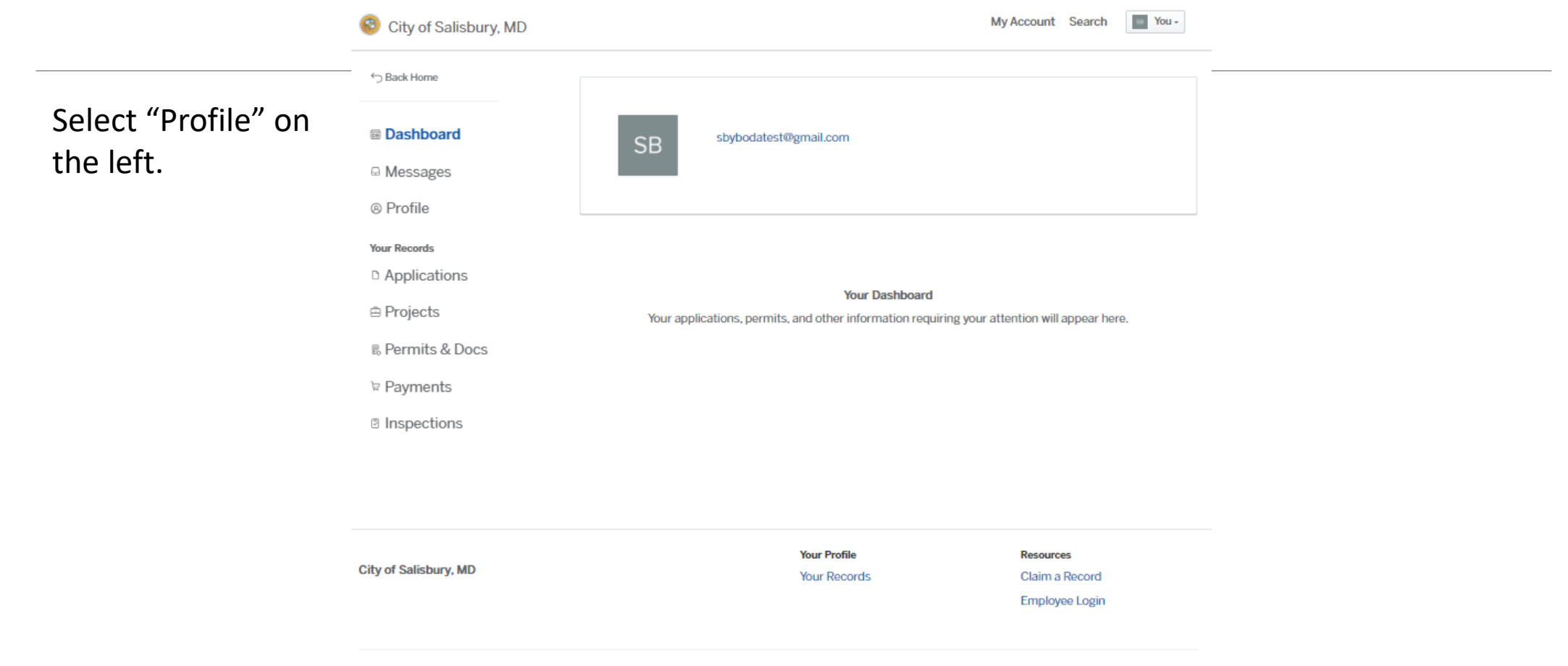

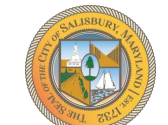

Portal powered by OpenGov

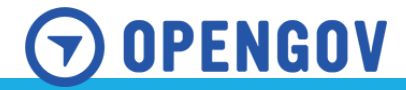

| 😵 City of Salisbury, MD |                       | My Account           | Search You -    |                       |
|-------------------------|-----------------------|----------------------|-----------------|-----------------------|
| → Back Home             |                       |                      |                 |                       |
| E Dashbaard             | Your Profile          |                      |                 |                       |
| ₪ Dasridoard            | Personal Profile      |                      | Edit Profile    | Select "Edit Profile" |
| Messages                | First Name            | Avatar               |                 | an the right          |
| Profile                 | Last Name             | <b>CD</b>            |                 | on the right.         |
| Your Records            |                       | 20                   |                 |                       |
| Applications            | Email address         |                      |                 |                       |
| 🖻 Projects              | sbybodatest@gmail.com |                      |                 |                       |
| 5 Permits & Docs        | Phone Number          |                      |                 |                       |
| 7 Pourponto             | Address 1             | Address 2 (Optional) |                 |                       |
| * Payments              | City                  | State                | ZIP/Postal Code |                       |
| Inspections             |                       |                      |                 |                       |
|                         |                       |                      |                 |                       |

|                       | Your Profile | Resources      |
|-----------------------|--------------|----------------|
| City of Salisbury, MD | Your Records | Claim a Record |
|                       |              | Employee Login |

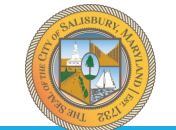

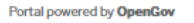

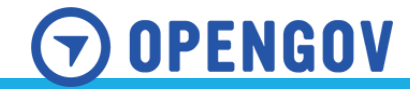

| 😵 City of Salisbury, MD |                    | My Account Search Muir - |                    |
|-------------------------|--------------------|--------------------------|--------------------|
| — ← Back Home           |                    |                          |                    |
|                         | Your Profile       |                          | Fill this out with |
|                         | Personal Profile   |                          |                    |
| Messages                | First Name         | Avatar                   | the Primary        |
|                         | Muir               |                          | Business Owner's   |
| Your Records            | Last Name          | SB Change                | contact            |
| Applications            | Boda               |                          | information.       |
| 🖨 Projects              | Email address      |                          |                    |
| ₿ Permits & Docs        | mboda@salisbury.md |                          |                    |
| > Pourponto             | Phone Number       |                          |                    |
| * Fayments              | 4103419550         |                          |                    |
| Inspections             | Address 1          | Address 2 (Optional)     |                    |
|                         | 207 W. Main St.    | Suite 102                |                    |
|                         | City               | State ZIP/Postal Code    |                    |
|                         | Salisbury          | MD 21801                 |                    |
|                         |                    | Reset Password           |                    |
|                         |                    |                          |                    |
|                         |                    | Cancel Save              |                    |
|                         |                    |                          |                    |

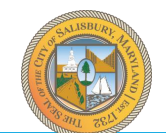

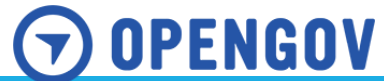

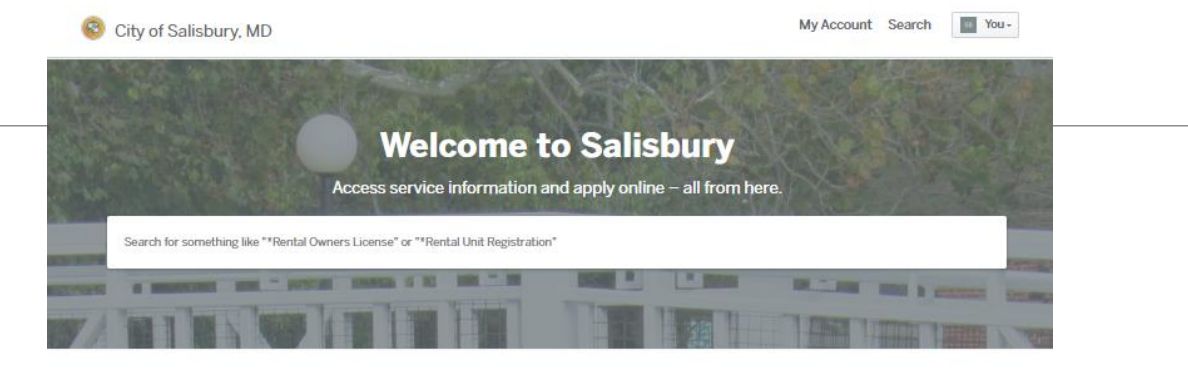

#### **Discover Online Services**

City of Salisbury, MD

Choose below to browse services by department

Returning to the "Home" you would select "Explore" under Housing & Community Development.

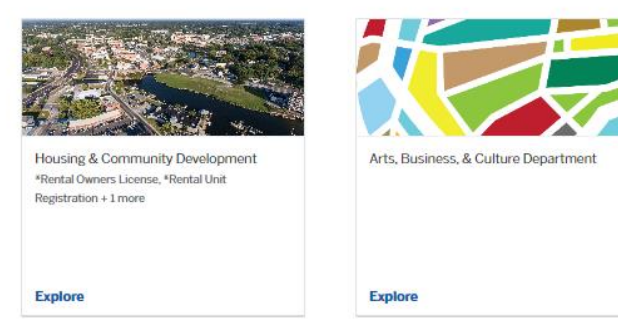

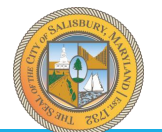

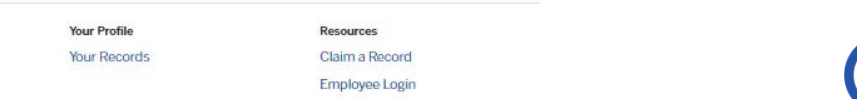

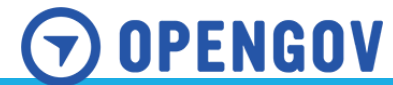

# Registering for your Rental Owner's License

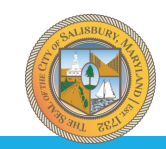

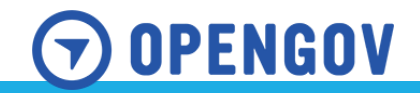

🔞 City of Salisbury, MD

My Account Search Vou -

**Housing & Community Development** 

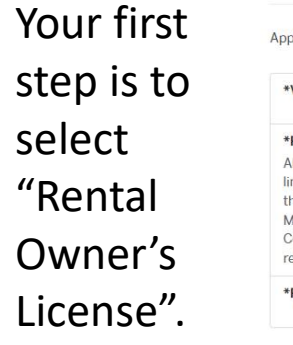

| *Vacant Building and Foreclosed Property Registration                        | Select |
|------------------------------------------------------------------------------|--------|
| *Rental Unit Registration                                                    |        |
| All owners of rental units located within the City of Salisbury corporate    |        |
| limits are required to have a current license to operate rental units within |        |
| the city. A Rental Unit Owner License shall be renewed on or before          | Select |
| March 1st of each year. Late rees will be applied as established by City     |        |
| required for owners who do not reside in Wicomico County.                    |        |

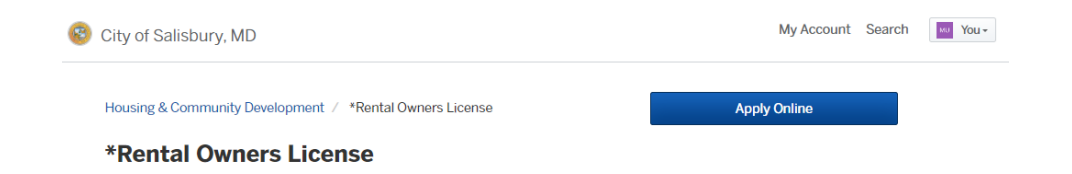

### Then select "Apply Online".

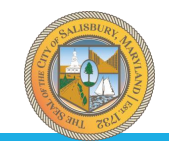

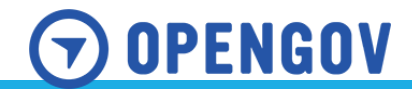

Step 1 of 6 ·

Save Draft and Exit

|              | Confirm your contact information                                                              |                                                   |                 |  |  |
|--------------|-----------------------------------------------------------------------------------------------|---------------------------------------------------|-----------------|--|--|
| Step 1 is to | Ensure your contact information is up-to-date so that we can get in touch with you if needed. |                                                   |                 |  |  |
| confirm your | First Name                                                                                    | Last Name<br>Boda<br>Phone Number<br>410-341-9550 |                 |  |  |
| contact      | Muir                                                                                          |                                                   |                 |  |  |
| information. | Email address<br>sbybodatest@gmail.com                                                        |                                                   |                 |  |  |
|              | Address 1<br>207 W. Main St.                                                                  | Address 2 (Optional)                              |                 |  |  |
|              | City                                                                                          | State                                             | ZIP/Postal Code |  |  |
|              | Salisbury                                                                                     | MD                                                | 21801           |  |  |

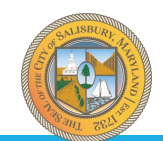

Next >

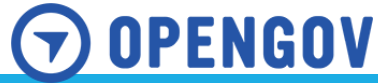

Step 2 of 6 ·

Save Draft and Exit

Ŧ

Ŧ

### **Rental Business Information**

Business Type \*

How are your properties being managed? \*

Select your option

Select your option

Are you a Wicomico County Resident and/or do you live within 45 minutes of your property? \* 0

Ŧ

Ŧ

Select your option

< Back

If you reside outside of Wicomico County or more than 45 minutes from your property, you are required to have a resident agent or responsible party that can respond in case of emergency.

Do you have a Resident Agent? \*

Select your option

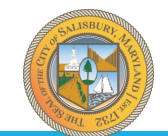

Next >

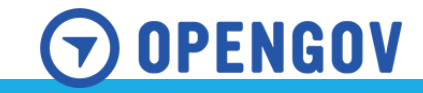

Primary Owner Information

### Step 3 of 6 ·

### Save Draft and Exit

The search feature may not initially populate the information as the system is new.

If you have multiple LLCs or Businesses, this will help to ensure you do not duplicate applications.

| existing Rental License.   |                                 |
|----------------------------|---------------------------------|
| Q Search                   |                                 |
| Business Name 😧            | Property Owner Email Address *  |
| Boda Boda Boda             | sbybodatest@gmail.com           |
|                            | Property Owner First Name *     |
|                            | Muir                            |
| Property Owner Last Name * | Property Owner Street Address * |
| Boda                       | 207 W. Main St.                 |
| Property Owner City *      | Property Owner State *          |
| Salisbury                  | MD                              |
| Property Owner Zip Code *  | Property Owner Phone Number *   |
| 21801                      | 4433970247                      |

Please ensure by searching below that the Business or Owner you are applying this Rental Owner's License for does not already have an existing License with the City of Salisbury, MD. Use your Business Name to find your

The Primary/Principal Owner's information should be used here.

OPENGOV

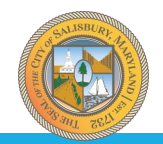

< Back

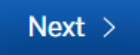

| - |    |   |   |          | -   |   |  |
|---|----|---|---|----------|-----|---|--|
| 5 | tρ | n | 4 | OT       | · / | - |  |
| - |    | ~ |   | <u> </u> |     |   |  |

✓

✓

< Back

Renting/Leasing of Properties

Property maintenance & repairs

| Step 4 of 7 ·                                     | Save Draft and Exit               |
|---------------------------------------------------|-----------------------------------|
| Property Manager                                  |                                   |
| Property Manager Business Name *                  | Property Manager Name *           |
| George PM                                         | George Jetson                     |
| Property Manager Email Address *                  | Property Manager Street Address * |
| sbybodates@gmail.com                              | 207 W. Main St.                   |
| Property Manager City *                           | Property Manager State *          |
| Salisbury                                         | MD                                |
| Property Manager Zip Code *                       | Property Manager Phone Number *   |
| 21801                                             | 410-341-9550                      |
| What services does your property manager provide? |                                   |
| Resident Agent                                    | Emergency Response                |
|                                                   |                                   |
| Renting/Leasing of Properties                     | Collection of Rent/Lease Payments |

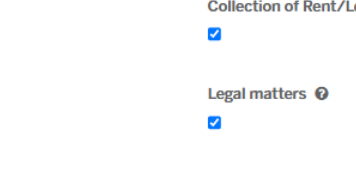

Next >

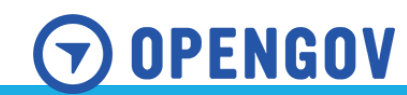

Step 5 of 7 ·

### **Resident Agent Information**

Resident Agent Business Name \*

Resident Agent Business

Resident Agent Email Address \*

sbybodatest@gmail.com

Resident Agent City \*

Salisbury

Resident Agent Zip Code \*

21801

Resident Agent Name \*

Jane Jetson

Resident Agent Street Address \*

Save Draft and Exit

Next >

207 W. Main St

Resident Agent State \*

MD

Resident Agent Phone Number \*

410-341-9550

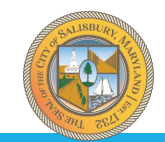

< Back

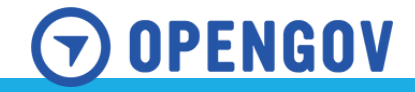

Step 6 of 7 ·

Save Draft and Exit

### Affirmation and Digital Signature

I affirm that the information on this application is true and correct to the best of my knowledge and belief. I further understand that all mailings from the City of Salisbury will be mailed to the property owner/agent. Any information on this application found to be false or untrue shall be subject to penalties as established by the City Code.

I affirm the above language \*

✓

This license authorizes the licensee to register residential properties for rent in the City of Salisbury, Maryland subject to compliance with all federal, state, and local laws and ordinances.

I affirm the above language \*

### $\checkmark$

Digital Signature \*

Muir Boda Clear

Date \*

09/30/2024

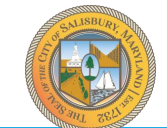

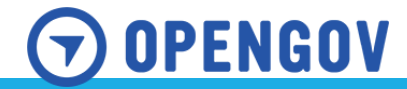

| 😵 City of Salisbury, N                   | ИD                                                 |                                                                                                    | My Account Search Search Muir -                                                                                                    |
|------------------------------------------|----------------------------------------------------|----------------------------------------------------------------------------------------------------|----------------------------------------------------------------------------------------------------|
| Have a project #? *Rental Owners License | Confirm your submis<br>Please ensure you've filled | ssion<br>everything completely and accurately, t                                                                               | Save Draft and Exit hen click "Confirm and Submit" below.                                                                                                    |
|                                          | Contact Information<br>Edit                        | Muir Boda<br>Email address<br>sbybodatest@gmail.com<br>Mailing Address<br>207 W. Main St. Suite 102, Salisbury                 | Phone Number<br>410-341-9550<br>/, MD 21801                                                                                                    |
|                                          | Rental Business<br>Information<br>Edit             | Business Type *<br>Corporation/ LLC<br>Are you a Wicomico County Resident a<br>* @<br>Yes<br>If you reside outside of Wicomico | How are your properties being managed?<br>*<br>I have a property manager<br>nd/or do you live within 45 minutes of your property?<br>• County or more than 45 minutes from your |
|                                          |                                                    | property, you are required to hav<br>can respond in case of emergenc<br>Do you have a Resident Agent? *<br>Yes                 | e a resident agent or responsible party that<br>y.                                                                                                    |

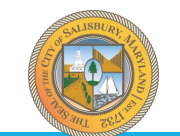

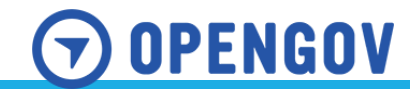

| 🔞 City of Salisbury, MD                |                                          | My Account | Search | sa Muir- |
|----------------------------------------|------------------------------------------|------------|--------|----------|
| *Rental Owners License<br>RL-11        | Administrative Approval                  |            |        |          |
| Your Submission                        | • In progress. This step is in progress. |            |        |          |
| Attachments<br>Guests (0)              | Message the reviewer                     |            |        |          |
| Administrative Approval                |                                          |            |        |          |
| ew Rental Owners License Fee<br>ayment |                                          |            |        |          |
| ental Owner's License Issuance         | Send Message                             |            |        |          |

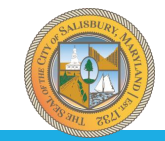

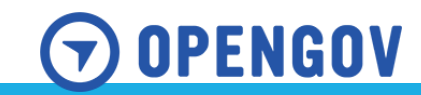

# \*Rental Owners License RL-11 Your Submission Attachments Guests (0) Issued: Sep 30, 2024 Expires: Mar 1, 2025 Print your document Print your document Print your document Print your document

### Print Document

Ask a question about this

Send Message

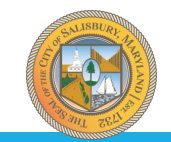

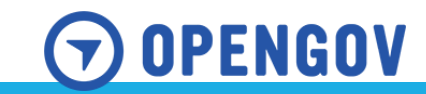

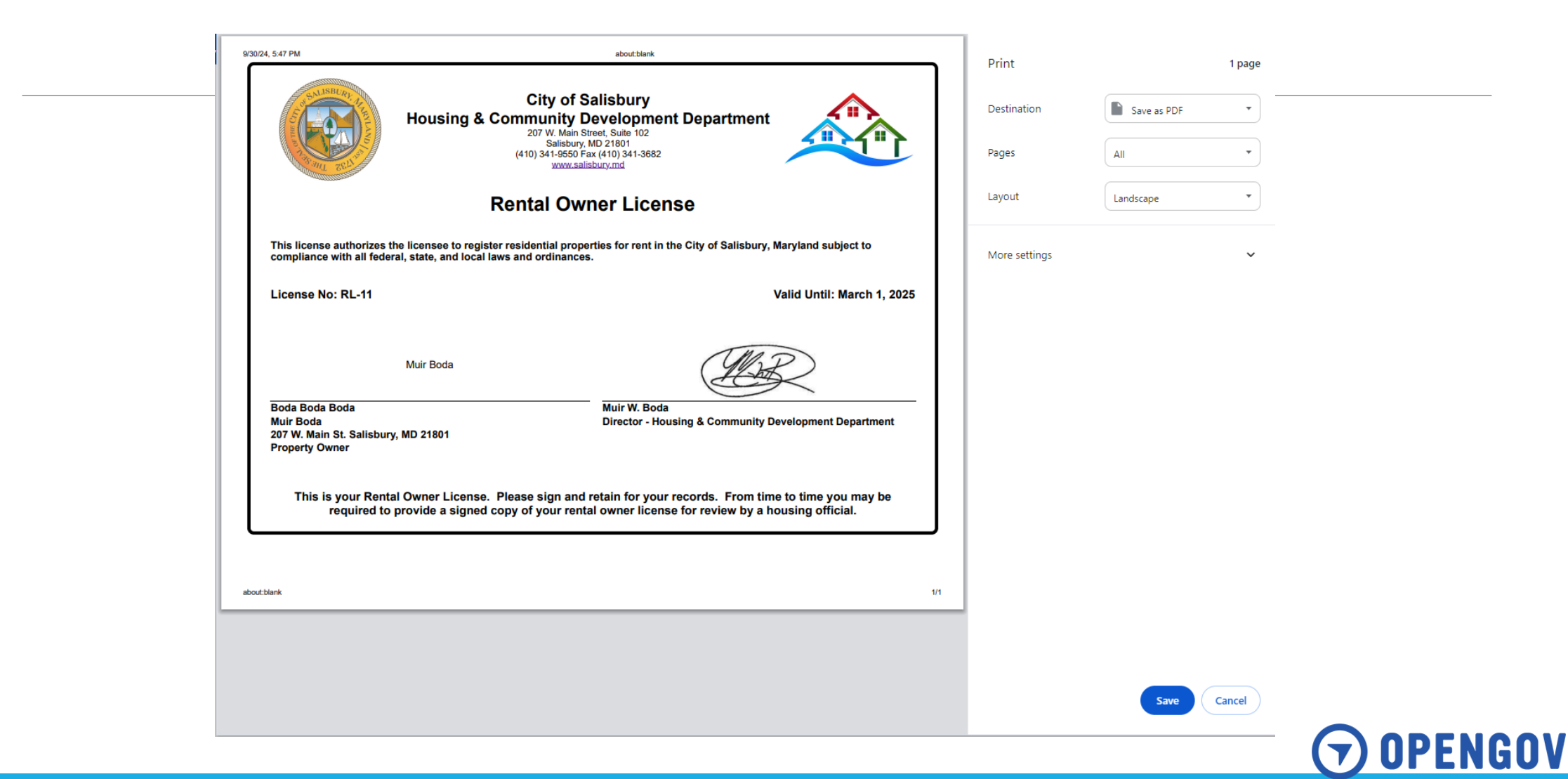

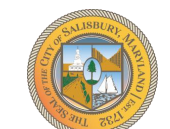

# **Registering Rental Units**

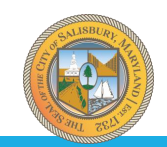

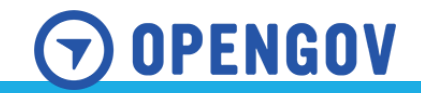

| Have a project #?         | Step 1 of 6 ·                                                                                          |                                 | Save Draft and Exit |
|---------------------------|----------------------------------------------------------------------------------------------------|---------------------------------|---------------------|
| *Rental Unit Registration | <b>Confirm your contact information</b><br>Ensure your contact information is up-to-date so that we ca | an get in touch with you if nee | ded.                |
|                           | First Name                                                                                             | Last Name                       |                     |
|                           | Muir                                                                                                   | Boda                            |                     |
|                           | Email address Phone Number                                                                             |                                 |                     |
|                           | sbybodatest@gmail.com                                                                                  | 410-341-9550                    |                     |
|                           | Address 1                                                                                              |                                 |                     |
|                           | 207 W. Main St.                                                                                        | Suite 102                       |                     |
|                           | City                                                                                                   | State                           | ZIP/Postal Code     |
|                           | Salisbury                                                                                              | MD                              | 21801               |

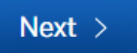

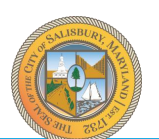

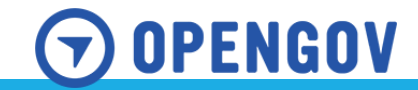

Step 2 of 6 ·

Save Draft and Exit

### Location for \*Rental Unit Registration

Select a primary location for this record. If needed, you can add additional locations later.

### Search for Address or Parcel

Search for an address or parcel by name, address, or Parcel ID.

Search for a name, address, or Parcel ID

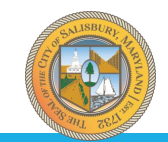

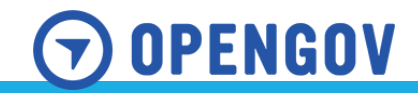

### Location for \*Rental Unit Registration

Select a primary location for this record. If needed, you can add additional locations later.

### Search for Address or Parcel

Search for an address or parcel by name, address, or Parcel ID.

|        | Search for a name, address, or Parcel ID                                                        |  |
|--------|-------------------------------------------------------------------------------------------------|--|
|        | Q 207 West Main Street                                                                          |  |
|        | SALISBURY, Maryland 21801<br>Location (MBL 2305013356)                                          |  |
| < Back | 207 W MAIN ST, Unit ALSO 209 AND 211,<br>SALISBURY, Maryland 21801<br>Location (MBL 2309055266) |  |
| ( Duck | 207 S HAVEN AVE, SALISBURY, Maryland 21801<br>Location (MBL 2313018383)                         |  |
|        | 207 PRINCETON AVE, SALISBURY, Maryland<br>21801<br>Location (MBL 2313028257)                    |  |
|        | 207 LESLIE ST, FRUITLAND, Maryland 21826                                                        |  |

Searching for your property by address or Parcel ID is best.

Then select your property.

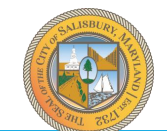

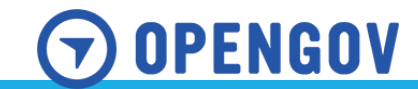

| SALISBURY | Maryland 21801 Unit ALSO 209 AND 2 Property Owner Inf Name DEVRECO LLC Dtures Number | 11<br>formation        |            | ~             |
|-----------|--------------------------------------------------------------------------------------|------------------------|------------|---------------|
|           | Unit ALSO 209 AND 2 Property Owner Inf Name DEVRECO LLC DEVRECO LLC                  | 11<br>formation        |            | ~             |
|           | ALSO 209 AND 2 Property Owner Inf Name DEVRECO LLC Phase Number                      | 11<br>formation        |            | ```           |
|           | Property Owner Inf<br>Name<br>DEVRECO LLC                                            | formation              |            |               |
|           | Name DEVRECO LLC                                                                     |                        |            |               |
|           | DEVRECO LLC                                                                          |                        |            |               |
|           | Dhana Mumhar                                                                         |                        |            |               |
|           | Phone Number                                                                         |                        | Email      |               |
|           |                                                                                      |                        |            |               |
|           | Street # Stre                                                                        | eet Name               |            | Unit          |
|           | 1                                                                                    | 50 W MARKET ST STE 101 |            |               |
|           | City                                                                                 |                        | State      | Zip Code      |
|           | SALISBURY                                                                            |                        | MD         | 21801         |
|           |                                                                                      |                        |            |               |
|           | Property Data                                                                        | Year built<br>1900     | MBI<br>230 | L<br>)9055266 |
|           |                                                                                      | Lot Area               | Zon        | ing           |
|           |                                                                                      | Occupancy              | Boo        | k Page        |
|           |                                                                                      | Water                  | Buil       | ding Type     |

If you have multiple properties, select "+ Additional Locations" at the bottom. You can only select up to 100 locations per record submission.

If you have an apartment complex, select the primary address. Then, you will enter the rest of the information later in the application.

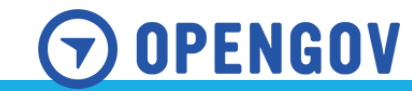

ADDITIONAL LOCATIONS You can add up to 99 additional locations.

+ Additional Location

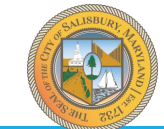

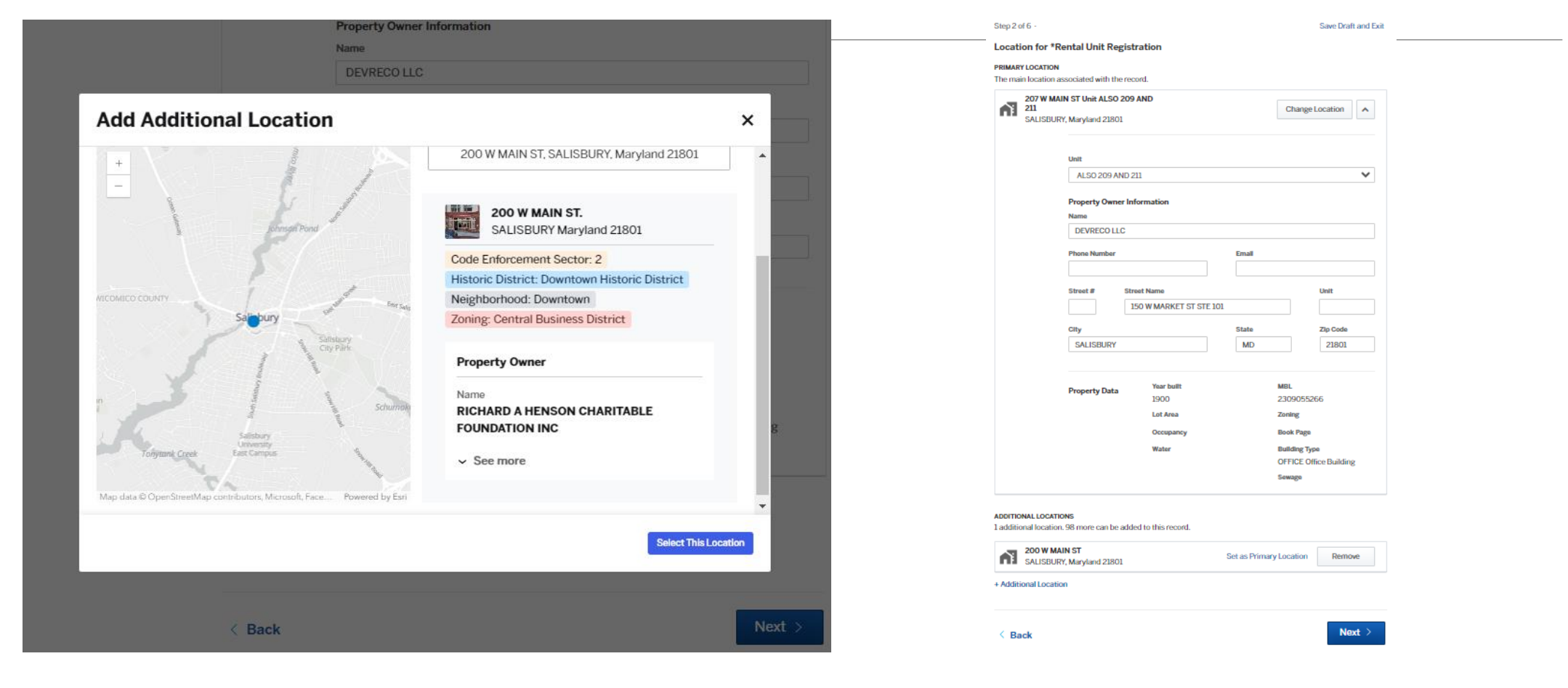

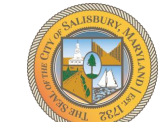

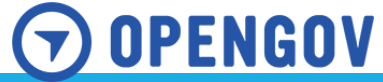

Save Draft and Evil

Next >

| Lines  | -    | in the | 477 |
|--------|------|--------|-----|
| P14PP4 | apro | por a  |     |

Step 3 of 6 ·

RI-11

< Back

\*Rental Unit Registration

Please search for your Rental Owner's License via Business Name or your License Number. If you cannot find your License, ensure that you have completed a Rental Owner's License Application.

| Business Name 🖗            | Property Owner Email Address *  |
|----------------------------|---------------------------------|
| Boda Boda Boda             | sbybodatest@gmail.com           |
|                            | Property Owner First Name *     |
|                            | Muir                            |
| Property Owner Last Name * | Property Owner Street Address * |
| Boda                       | 207 W. Main St.                 |
| Property Owner City *      | Property Owner State *          |
| Salisbury                  | MD                              |
| Property Owner Zip Code *  | Property Owner Phone Number *   |
| 21801                      | 4433970247                      |

Designation of Property Manager. If the owner of a rontal dwelling unit is not domicided in Wicomice Oceanly, MD, the owner must have a designated agent for service of notice of violation and process by the city, who is a permanent redistant of Wicomice Oceanly, MD. The agent shall not be a tenant of the owner. The agent must be an individual who is designated in the owner lenses aquicitation form within the city. If such agent shall redispical lit to be qualified to serve as the agent, or crease to serve in that capacity, then the legal entity shall designate another individual as the agent on the owner lenses aquication.

| Thave a property manager         | -                               |
|----------------------------------|---------------------------------|
| Property Manager Information     |                                 |
| Property Manager Business Name * | Property Manager Name *         |
| George PM                        | George Jetson                   |
| Property Manager Address *       | Property Manager City *         |
| 207 W. Main St.                  | Salisbury                       |
| Property Manager State *         | Property Manager Zip Code *     |
| MD                               | 21801                           |
| Property Manager Email Address * | Property Manager Phone Number * |
| sbybodates@gmail.com             | 410-341-9550                    |

Once you have applied for a rental license, you can search by your business name or your Rental License number—in this case, RL-11.

Your information will auto-populate, and if you entered your property manager information, it will also populate.

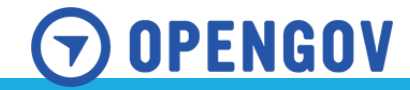

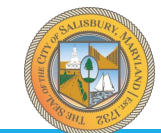

| Step 4 of 6 ·                                    | Save Draft and Ex                                             | it                                        |
|--------------------------------------------------|---------------------------------------------------------------|-------------------------------------------|
| Property Details                                 |                                                               |                                           |
| Please select the Type of Rental Unit(s) th      | at you are applying for within this Registration:             | Select each type of property you have     |
| Single Family                                    | Single Family (Townhome)                                      | for this business.                        |
|                                                  |                                                               |                                           |
| Duplex                                           | Multi-Family Dwelling                                         | Enter how many units you are              |
|                                                  |                                                               | submitting for this business.             |
| Apartment Building                               | How Many Units *                                              |                                           |
|                                                  | 10                                                            | If any properties were built before 1070  |
| Were any of your properties built before 1978? * | 0                                                             | ii any properties were built before 1978, |
| Yes                                              |                                                               | then be prepared to upload your MDE       |
| If your property(s) were built before 1978       | 3, you are required by MDE to have a lead inspection and they | lead certificates.                        |

< Back

require us to have them submitted with registrations and renewals.

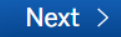

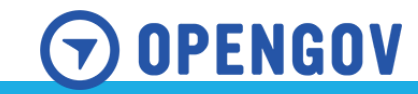

| gle Family Home or Townhome                                                                                                    |   | Single Family Home or Townhome                                                                                                    | e                                                                                                    |
|----------------------------------------------------------------------------------------------------|---|----------------------------------------------------------------------------------------------------|----------------------------------------------------------------------------------------------------|
| Street Address * Number of Bedrooms *                                                                                                    |   | Street Address *                                                                                                    | Number of Bedrooms *                                                                                                    |
|                                                                                                    |   | Number of Detherome *                                                                                                    | Course Frankers of House *                                                                                                    |
| umber of Bathrooms *     Square Footage of House *       2     1200                                                                                                    |   | 1                                                                                                    | 1000                                                                                                    |
| ar Built *                                                                                                    |   | Year Built *                                                                                                    |                                                                                                    |
| 1977                                                                                                    |   | 1981                                                                                                    |                                                                                                    |
| f this property was built before 1978 you must submit your MDE<br>Lead Certification.                                                                                                    |   | If this property was built befo<br>Lead Certification.                                                                                                    | ore 1978 you must submit your MDE                                                                                                    |
| Nas this property built before     Lead Certificate       1978? *     Housing Logo2.jpg       Yes     Clear file                                                                                                    |   | Was this property built before<br>1978? *<br>No •                                                                                                    | Lead Certificate<br>Choose File No file chosen                                                                                                    |
| Nd. Code, Local Gov't § 1-501, 502, 503, 504 requires local<br>governments to verify lead certifications at the time the property is<br>registered as a rental. You must complete a separate checklist/form<br>for each affected rental dwelling unit. An affected property is a<br>residential rental property built before 1978. |   | Md. Code, Local Gov't § 1-501, 50<br>governments to verify lead certii<br>registered as a rental. You must<br>for each affected rental dwelling<br>residential rental property built b | 02, 503, 504 requires local<br>fications at the time the property is<br>complete a separate checklist/form<br>; unit. An affected property is a<br>before 1978. |
| nttps://www.peoples-law.org/lead-paint-law-information-owners-<br>and-sellers                                                                                                    |   | https://www.peoples-law.org/le<br>and-sellers                                                                                                    | ad-paint-law-information-owners-                                                                                                    |
| Cancel Save                                                                                                    |   |                                                                                                    | Cancel Save                                                                                                    |
|                                                                                                    | L |                                                                                                    | G                                                                                                    |

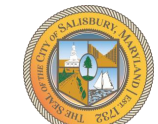

Step 5 of 8 ·

Save Draft and Exit

### Single Family Home or Townhome \*

| Street Address | Number of Bedrooms | Number of Bathrooms | + 7 Additional Fields |
|----------------|--------------------|---------------------|-----------------------|
| 123 Main St    | 4                  | 2                   | Edit Remove           |
| 1234 Main St   | 3                  | 1                   | Edit Remove           |

Add Single Family Home or Townhome

< Back

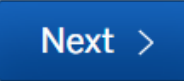

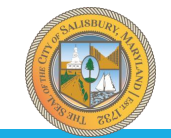

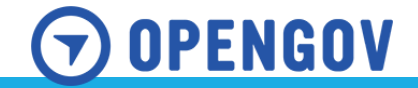

| Street Address *                                                                                                    | Unit Number *                                                                                                    |
|----------------------------------------------------------------------------------------------------|----------------------------------------------------------------------------------------------------|
| 12345 Main St                                                                                                    | 3                                                                                                    |
| Number of Bedrooms *                                                                                                    | Number of Bathrooms *                                                                                                    |
| 3                                                                                                    | 1                                                                                                    |
| Type of Unit *                                                                                                    | Square Footage of Unit *                                                                                                    |
| Apartment •                                                                                                    | 1100                                                                                                    |
|                                                                                                    |                                                                                                    |
| Year Built *                                                                                                    |                                                                                                    |
| Year Built * 1980 If this property was built bef Lead Certification. Was this property built before                                                                                                    | ore 1978 you must submit your N<br>Lead Certificate                                                                                                    |
| Year Built * 1980 If this property was built bef Lead Certification. Was this property built before 1978? *                                                                                                    | ore 1978 you must submit your N<br>Lead Certificate<br>Choose File No file chose                                                                                                    |
| Year Built *<br>1980<br>If this property was built before<br>Lead Certification.<br>Was this property built before<br>1978? *<br>No •<br>Md. Code, Local Gov't § 1-501, §<br>governments to verify lead cert<br>registered as a rental. You mus<br>for each affected rental dwellin<br>for each affected rental dwellin | <b>Tore 1978 you must submit your N</b><br>Lead Certificate<br>Choose File No file chose<br>502, 503, 504 requires local<br>tifications at the time the property i<br>t complete a separate checklist/for<br>g unit. An affected property is a<br>t before 1978. |

Step 6 of 9 ·

Save Draft and Exit

### Multi-Family Dwelling \*

This is used for a property that was constructed as a single-family home and converted into apartments. This would also be used for a property that has an accessory dwelling unit.

| Street Address | Unit Number | Number of Bedrooms | + 9 Additional Fields |      |
|----------------|-------------|--------------------|-----------------------|------|
| 12345 Main St  | 1           | 2                  | Edit Rei              | nove |
| 12345 Main St  | 2           | 3                  | Edit Rei              | nove |
| 12345 Main St  | 3           | 3                  | Edit Rei              | nove |

Add Multi-Family Dwelling

< Back

Next >

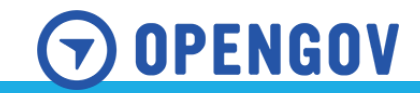

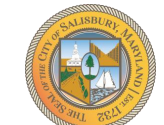

| Street Address *                                                                                                    | Building Number                                                                                                    |
|----------------------------------------------------------------------------------------------------|----------------------------------------------------------------------------------------------------|
| 123456                                                                                                    | 200                                                                                                    |
| Unit Number *                                                                                                    | Number of Bedrooms *                                                                                                    |
| 201                                                                                                    | 3                                                                                                    |
| Number of Bathrooms *                                                                                                    | Square Footage of Unit *                                                                                                    |
| 2                                                                                                    | 1100                                                                                                    |
| Year Built *                                                                                                    |                                                                                                    |
|                                                                                                    |                                                                                                    |
| 1999<br>If this property was built be<br>Lead Certification.                                                                                                    | fore 1978 you must submit your M                                                                                                    |
| 1999<br>If this property was built be<br>Lead Certification.<br>Was this property built before<br>1978? *                                                                                                    | fore 1978 you must submit your M<br>Lead Certificate<br>Choose File No file chose                                                                                                    |
| 1999<br>If this property was built be<br>Lead Certification.<br>Was this property built before<br>1978? *<br>No v                                                                                                    | efore 1978 you must submit your M<br>Lead Certificate<br>Choose File No file chose                                                                                                    |
| 1999<br>If this property was built be<br>Lead Certification.<br>Was this property built before<br>1978? *<br>No<br>Md. Code, Local Gov't § 1-501,<br>governments to verify lead ce<br>registered as a rental. You mu<br>for each affected rental dwelli<br>residential rental property built | Lead Certificate<br>Lead Certificate<br>Choose File No file chose<br>502, 503, 504 requires local<br>rtifications at the time the property is<br>st complete a separate checklist/form<br>ng unit. An affected property is a<br>It before 1978. |

### Step 7 of 9

Save Draft and Exit

Apartment Building Registration \*

| Street Address | Building Number | Unit Number | + 9 Additional Fields |
|----------------|-----------------|-------------|-----------------------|
| 123456 Main St | 100             | 101         | Edit Remove           |
| 123456 Main St | 100             | 102         | Edit Remove           |
| 123456 Main St | 200             | 201         | Edit Remove           |
| 123456 Main St | 200             | 202         | Edit Remove           |
| 123456 Main St | 200             | 203         | Edit Remove           |

Add Apartment Building Registration

< Back

Next >

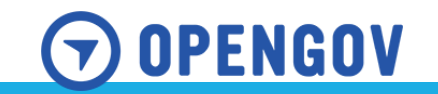

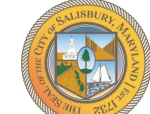

Step 8 of 9 ·

Save Draft and Exit

Acknowledgement

PLEASE BE ADVISED IF THIS PROPERTY IS AN "AFFECTED" PROPERTY, BUILT BEFORE 1978, YOU MUST COMPLY WITH THE MARYLAND DEPARTMENT OF THE ENVIRONMENT LEAD LAWS BEFORE THE UNIT CAN BE OCCUPIED.

I affirm that the information on this application is true to the best of my knowledge and belief. If the rental is sold to a new owner, corporation or partnership, the property shall be re-registered with all appropriate information. Failure to comply with this requirement, may result in penalties as established by the city code.

Applicant Signature \*

Muir Boda Clear

Date \*

| 09/ | 30/2 | 2024  |      |      |     |     |
|-----|------|-------|------|------|-----|-----|
| •   |      | Septe | mber | 2024 | 1   | ►   |
| Mon | Tue  | Wed   | Thu  | Fri  | Sat | Sun |
|     |      |       |      |      |     |     |
|     |      |       |      |      |     |     |
|     |      |       |      |      |     |     |
| 23  |      |       |      |      |     |     |
| 30  |      |       |      |      |     |     |

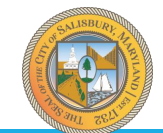

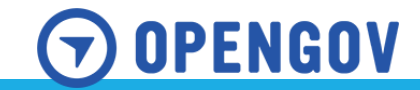

### Confirm your submission

Save Draft and Exit

# Contact Information Muir Boda Edit ... Email address Phone Number sbybodatest@gmail.com 410-341-9550 Mailing Address Kate State State

Please ensure you've filled everything completely and accurately, then click "Confirm and Submit" below.

207 W. Main St. Suite 102, Salisbury, MD 21801

#### Locations 2 locations total

Edit ...

### PRIMARY LOCATION

207 W MAIN ST Unit ALSO 209 AND 211 SALISBURY, Maryland 21801

### ADDITIONAL LOCATIONS

SALISBURY, Maryland 21801

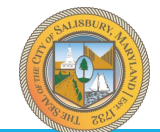

# Scroll down to verify everything you have entered.

### Hit submit at the bottom of the page.

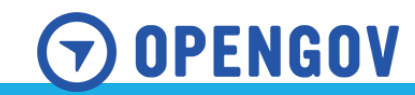

### \*Rental Unit Registration

RU-10

### **Administrative Review**

In progress. This step is in progress.

### Message the reviewer

Administrative Review

Your Submission Attachments

Guests (0)

Rental Unit Inspection

Fee Assessment Review

Registration Fee

Rental Registration Issuance

### Send Message

If an inspection is required, you will receive a notification with an inspection.

You will receive communication to schedule an inspection, as well as an alert and email about the scheduled inspection.

Once that is complete, you will receive a notification to pay.

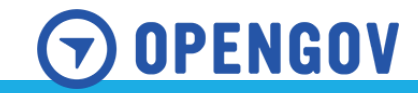

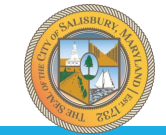

| Salisbury, MD 21801-                                                                                                    | 4940                                                                                                    | Rental Ov<br>License #                                                | vner's RL-                                                                                                    |
|----------------------------------------------------------------------------------------------------|----------------------------------------------------------------------------------------------------|-----------------------------------------------------------------------|----------------------------------------------------------------------------------------------------|
|                                                                                                    |                                                                                                    | License Y                                                             | ear 20                                                                                                    |
| 11. 12 Land 1. 19 Carl                                                                                                    |                                                                                                    | Bill Date                                                             | January 15                                                                                                    |
| OWNER ADDRESS                                                                                                    | BUSINESS PHON                                                                                                    | E                                                                     | TOTAL PAID                                                                                                    |
| DEVRECO LLC                                                                                                    |                                                                                                    |                                                                       | \$0.00                                                                                                    |
| 150 W MARKET ST STE 101                                                                                                    |                                                                                                    |                                                                       |                                                                                                    |
| SALISBURY, MD 21801                                                                                                    |                                                                                                    |                                                                       |                                                                                                    |
|                                                                                                    |                                                                                                    |                                                                       |                                                                                                    |
|                                                                                                    |                                                                                                    |                                                                       |                                                                                                    |
| he following Rental Unit Owners License                                                                                                    | and Rental Dwelling Unit                                                                                                    | Registration(s) we                                                    | ere renewed/registered.                                                                                                    |
|                                                                                                    | and the new years                                                                                                    |                                                                       | , construction of the second second se |
| ailure of the owner of a rental dwelling u                                                                                                    | nit to register a rental unit                                                                                                    | and/or renew the r                                                    | ental unit owner license on                                                                                                    |
| efore March 1st of each calendar year sh                                                                                                    | nall cause the rental dwelli                                                                                                    | ng unit and/or the                                                    | license to be designated                                                                                                    |
| oncompliant. The owner shall then be as                                                                                                    | sessed a noncompliant fe                                                                                                    | e. Such noncompl                                                      | iant fee shall be set by                                                                                                    |
| eparate ordinance. If the noncompliant re                                                                                                    | ental dwelling unit or the n                                                                                                    | oncompliant rental                                                    | unit owner license is not                                                                                                    |
| egistered on or before July 1st of each ca                                                                                                    | lendar year, then the rent                                                                                                    | al dwelling unit an                                                   | d/or the rental unit owner                                                                                                    |
| cense shall be designated delinguent. A                                                                                                    | delinquent rental dwelling                                                                                                    | unit and/or delingu                                                   | ent rental unit owner licens                                                                                                    |
|                                                                                                    |                                                                                                    | delle sure and sure or i                                              | fee shall be est by concrete                                                                                                    |
| e shall be paid before the delinquent sta                                                                                                    | tus can be removed. The                                                                                                    | delinquent owner                                                      | iee shall be set by separate                                                                                                    |
| e shall be paid before the delinquent sta<br>rdinance.                                                                                                    | itus can be removed. The                                                                                                    | delinquent owner                                                      | lee shall be set by separate                                                                                                    |
| e shall be paid before the delinquent sta<br>rdinance.                                                                                                    | itus can be removed. The                                                                                                    | delinquent owner                                                      | tee shall be set by separate                                                                                                    |
| e shall be paid before the delinquent sta<br>rdinance.                                                                                                    | itus can be removed. The                                                                                                    | delinquent owner                                                      | ee shall be set by separate                                                                                                    |
| e shall be paid before the delinquent sta<br>rdinance.<br>sustomer RL-11<br>umber RL-11                                                                                                    | tus can be removed. The                                                                                                    | delinquent owner                                                      | ee shall be set by separate                                                                                                    |
| e shall be paid before the delinquent sta<br>rdinance.<br>:ustomer RL-11<br>umber RL-11                                                                                                    | tus can be removed. The                                                                                                    | delinquent owner                                                      | ee shall be set by separate                                                                                                    |
| e shall be paid before the delinquent sta<br>drinance.<br>ustomer RL-11<br>umber Ruilding(s)                                                                                                    | tus can be removed. The                                                                                                    | delinquent owner                                                      | ree shan be set by separate                                                                                                    |
| e shall be paid before the delinquent sta<br>rdinance.<br>sustomer RL-11<br>partment Building(s)                                                                                                    | tus can be removed. The                                                                                                    | Rental Unit                                                           | ee shan be set by separate                                                                                                    |
| e shall be paid before the delinquent sta<br>ridinance.<br>ustomer RL-11<br>partment Building(s)<br>Street Address                                                                                                    | Rental Building<br>Number                                                                                                    | Rental Unit<br>Number                                                 | Affected Prop./Lead Cer                                                                                                    |
| e shall be paid before the delinquent sta<br>drinance.<br>Bustomer RL-11<br>unimber RL-11<br>partment Building(s)<br>Street Address<br>23456 Main St                                                                                                    | Rental Building<br>Number<br>100                                                                                                    | Rental Unit<br>Number<br>101                                          | Affected Prop./Lead Cer                                                                                                    |
| es shall be paid before the delinquent sta<br>dinance.<br>uustomer RL-11<br>partment Building(s)<br>Street Address<br>23456 Main St<br>23456 Main St                                                                                                    | Rental Building<br>Number<br>100<br>100                                                                                                 | Rental Unit<br>Number<br>101<br>102                                   | Affected Prop./Lead Cer<br>No                                                                                                    |
| es shall be paid before the delinquent sta<br>rdinance.<br>usetomer RL-11<br>partment Building(s)<br>Street Address<br>23456 Main St<br>23456 Main St                                                                                                    | Rental Building<br>Number<br>100<br>200                                                                                                 | Rental Unit<br>Number<br>101<br>102<br>201                            | Affected Prop./Lead Cer<br>No<br>No                                                                                                    |
| es shall be paid before the delinquent sta<br>dinance.<br>ustomer RL-11<br>partment Building(s)<br>Street Address<br>23456 Main St<br>23456 Main St<br>23456 Main St                                                                                                    | Rental Building<br>Number<br>100<br>200<br>200                                                                                          | Rental Unit<br>Number<br>101<br>102<br>201<br>202                     | Affected Prop./Lead Cer<br>No<br>No<br>No                                                                                                    |
| es shall be paid before the delinquent sta<br>dinance.<br>sustomer RL-11<br>partment Building(s)<br>Street Address<br>23456 Main St<br>23456 Main St<br>23456 Main St<br>23456 Main St                                                                                                    | Rental Building<br>Number           100           200           200                                                                     | Rental Unit<br>Number<br>101<br>102<br>201<br>202<br>203              | Affected Prop./Lead Cer<br>No<br>No<br>No<br>No                                                                                                    |
| es shall be paid before the delinquent sta<br>dinance.<br>ustomer<br>RL-11<br>partment Building(s)<br>Street Address<br>23456 Main St<br>23456 Main St<br>23456 Main St<br>23456 Main St<br>23456 Main St<br>23456 Main St<br>23456 Main St<br>23456 Main St                                                                                                    | Rental Building<br>Number<br>100<br>100<br>200<br>200<br>200<br>200                                                                     | Rental Unit<br>Number<br>101<br>102<br>201<br>202<br>203              | Affected Prop./Lead Cer<br>No<br>No<br>No<br>No<br>No                                                                                                    |
| es shall be paid before the delinquent sta<br>drinance.<br>ustomer RL-11<br>partment Building(s)<br>Street Address<br>23456 Main St<br>23456 Main St<br>23456 Main St<br>23456 Main St<br>23456 Main St<br>23456 Main St<br>23456 Main St<br>23456 Main St<br>23456 Main St<br>Street Address                                                                                                    | Rental Building<br>Number<br>100<br>200<br>200<br>Rental Un                                                                             | Rental Unit<br>Number<br>101<br>201<br>202<br>203<br>it Number        | Affected Prop./Lead Cer<br>No<br>No<br>No<br>No<br>Affected Prop./Lead Cer                                                                                                    |
| es shall be paid before the delinquent sta<br>dinanace.<br>sustomer<br>partment Building(s)<br>Street Address<br>23456 Main St<br>23456 Main St<br>23456 Main St<br>23456 Main St<br>23456 Main St<br>23456 Main St<br>Utili-Family Dwelling(s)<br>Street Address<br>2345 Main St                                                                                                    | Rental Building<br>Number<br>100<br>200<br>200<br>200<br>Rental Un                                                                      | Rental Unit<br>Number<br>101<br>202<br>203<br>It Number               | Affected Prop./Lead Cer<br>No<br>No<br>No<br>Affected Prop./Lead Cer<br>No                                                                                                    |
| es shall be paid before the delinquent sta<br>dinance.<br>ustomer RL-11<br>partment Building(s)<br>Street Address<br>23456 Main St<br>23456 Main St<br>23456 Main St<br>23456 Main St<br>23456 Main St<br>23456 Main St<br>Street Address<br>2345 Main St<br>2345 Main St                                                                                                    | Rental Building<br>Number<br>100<br>100<br>200<br>200<br>200<br>200<br>100<br>100<br>100<br>100                                         | Rental Unit<br>Number<br>101<br>201<br>202<br>203<br>it Number        | Affected Prop./Lead Cer<br>No<br>No<br>No<br>Affected Prop./Lead Cer<br>No<br>No<br>No                                                                                                    |
| es shall be paid before the delinquent sta<br>dinance.<br>ustommer<br>umber RL-11<br>Street Address<br>23456 Main St<br>23456 Main St<br>23456 Main St<br>23456 Main St<br>23456 Main St<br>23456 Main St<br>Street Address<br>2345 Main St<br>2345 Main St                                                                                                    | Rental Building<br>Number<br>100<br>200<br>200<br>200<br>Rental Un<br>200<br>200<br>200<br>200<br>200<br>200<br>200<br>200<br>200<br>20 | Rental Unit<br>Number<br>101<br>102<br>201<br>202<br>203<br>it Number | Affected Prop./Lead Cer<br>No<br>No<br>No<br>Affected Prop./Lead Cer<br>No<br>Affected Prop./Lead Cer<br>No<br>No                                                                                                    |
| es shall be paid before the delinquent sta           infanance.           infanance.           infanance.           infanance.           infanance.           infanance.           infanance.           infanance.           infanance.           infanance.           infanance.           infanance.           infanance.           street Address           23456 Main St           23456 Main St           23456 Main St           23456 Main St           23456 Main St           23456 Main St           23456 Main St           23456 Main St           23456 Main St           2345 Main St           10ale Earnilly Homele. or Towehomedel.                                                                                                    | Rental Building<br>Number<br>100<br>100<br>200<br>200<br>200<br>Rental Un<br>1<br>2<br>2<br>3<br>3                                      | Rental Unit<br>Number<br>101<br>202<br>203<br>it Number               | Affected Prop./Lead Cer<br>No<br>No<br>No<br>Affected Prop./Lead Cer<br>No<br>No<br>No<br>No<br>No<br>No<br>No<br>No<br>No<br>No<br>No<br>No                                                                                                    |
| es shall be paid before the delinquent sta<br>dinance.<br>sustomer RL-11<br>partment Building(s)<br>Street Address<br>23456 Main St<br>23456 Main St<br>23456 Main St<br>23456 Main St<br>23456 Main St<br>23456 Main St<br>23456 Main St<br>23456 Main St<br>2345 Main St<br>2345 Main St<br>2345 Main St<br>2345 Main St<br>2345 Main St<br>2345 Main St<br>2345 Main St<br>2345 Main St<br>2345 Main St                                                                                                    | Rental Building<br>Number<br>100<br>200<br>200<br>200<br>Rental Un<br>20<br>200                                                         | Rental Unit<br>Number<br>101<br>102<br>201<br>202<br>203<br>it Number | Affected Prop./Lead Cer<br>No<br>No<br>No<br>Affected Prop./Lead Cer<br>No<br>No<br>No<br>No<br>No<br>No<br>No                                                                                                    |
| es shall be paid before the delinquent sta<br>dinance.<br>usatomer<br>RL-11<br>partment Building(s)<br>Street Address<br>23456 Main St<br>23456 Main St<br>23456 Main St<br>23456 Main St<br>23456 Main St<br>23456 Main St<br>2345 Main St<br>2345 Main St | Rental Building<br>Number<br>100<br>200<br>200<br>200<br>Rental Un<br>1<br>200<br>200                                                   | Rental Unit<br>Number<br>101<br>102<br>201<br>202<br>203<br>it Number | Affected Prop./Lead Cer<br>No<br>No<br>No<br>No<br>Affected Prop./Lead Cer<br>No<br>No<br>No<br>No<br>No                                                                                                    |
| es shall be paid before the delinquent sta<br>dinance.<br>ustomer<br>partment Building(s)<br>Street Address<br>23456 Main St<br>23456 Main St<br>23456 Main St<br>23456 Main St<br>23456 Main St<br>23456 Main St<br>23456 Main St<br>2345 Main St<br>2345 Main St<br>2345 Main St<br>2345 Main St<br>234 Main St<br>234 Main St<br>234 Main St<br>234 Main St<br>234 Main St                                                                                                    | Rental Building<br>Number           100           200           200           200           200           200                           | Rental Unit<br>Number<br>101<br>102<br>201<br>202<br>203<br>It Number | Affected Prop./Lead Cer<br>No<br>No<br>No<br>Affected Prop./Lead Cer<br>No<br>No<br>Affected Prop./Lead Cer<br>Yes<br>No                                                                                                    |
| es shall be paid before the delinquent sta<br>dinance.<br>usatomer RL-11<br>partment Building(s)<br>Street Address<br>23456 Main St<br>23456 Main St<br>23456 Main St<br>23456 Main St<br>23456 Main St<br>23456 Main St<br>23456 Main St<br>2345 Main St<br>2345 Main St<br>2345 Main St<br>2345 Main St<br>2345 Main St<br>2345 Main St<br>2345 Main St<br>2345 Main St<br>2345 Main St<br>2345 Main St<br>2345 Main St<br>2345 Main St<br>2345 Main St<br>2345 Main St<br>2346 Main St<br>2345 Main St<br>2346 Main St<br>2346 Main St<br>2346 Main St<br>2346 Main St<br>2346 Main St<br>2346 Main St<br>2346 Main St<br>234 Main St                                                                                                    | Rental Building<br>Number<br>100<br>100<br>200<br>200<br>200<br>Rental Un<br>1<br>200<br>200                                            | Rental Unit<br>Number<br>101<br>102<br>201<br>202<br>203<br>it Number | Affected Prop./Lead Cer<br>No<br>No<br>No<br>No<br>Affected Prop./Lead Cer<br>No<br>No<br>Affected Prop./Lead Cer<br>Yes<br>No                                                                                                    |
| es shall be paid before the delinquent sta<br>dinance.<br>sustomer RL-11<br>partment Building(s)<br>Street Address<br>23456 Main St<br>23456 Main St<br>23456 Main St<br>23456 Main St<br>23456 Main St<br>23456 Main St<br>23456 Main St<br>23456 Main St<br>23456 Main St<br>2345 Main St<br>2345 Main St<br>2345 Main St<br>2345 Main St<br>234 Main St<br>234 Main St                                                                                                    | Rental Building<br>Number           100           200           200           200           200           200           200             | Rental Unit<br>Number<br>101<br>102<br>201<br>202<br>203<br>it Number | Affected Prop./Lead Cer<br>No<br>No<br>No<br>Affected Prop./Lead Cer<br>No<br>No<br>No<br>No<br>Affected Prop./Lead Cer<br>Yes<br>No                                                                                                    |
| es shall be paid before the delinquent sta<br>dinance.<br>ustomer RL-11<br>partment Building(s)<br>Street Address<br>23456 Main St<br>23456 Main St<br>23456 Main St<br>23456 Main St<br>23456 Main St<br>23456 Main St<br>23456 Main St<br>23456 Main St<br>23456 Main St<br>23456 Main St<br>2345 Main St<br>2345 Main St<br>2345 Main St<br>2345 Main St<br>2345 Main St<br>2345 Main St<br>2345 Main St<br>2345 Main St<br>2346 Main St<br>2345 Main St<br>2346 Main St<br>2346 Main St<br>2346 Main St<br>2346 Main St<br>2346 Main St<br>2346 Main St<br>2346 Main St<br>234 Main St                                                                                                    | Rental Building<br>Number<br>100<br>100<br>200<br>200<br>200<br>200<br>200<br>200<br>200<br>200                                         | Rental Unit<br>Number<br>101<br>102<br>201<br>202<br>203<br>it Number | Affected Prop./Lead Cer<br>No<br>No<br>No<br>No<br>Affected Prop./Lead Cer<br>No<br>No<br>No<br>No<br>No<br>No<br>No<br>No<br>No<br>No                                                                                                    |
| e shall be paid before the delinquent sta<br>dinance.<br>ustomer RL-11<br>Street Address<br>23456 Main St<br>23456 Main St<br>23456 Main St<br>23456 Main St<br>23456 Main St<br>23456 Main St<br>23456 Main St<br>23456 Main St<br>2345 Main St<br>2345 Main St<br>2345 Main St<br>2345 Main St<br>2345 Main St<br>2345 Main St<br>Street Address<br>234 Main St<br>234 Main St<br>234 Main St                                                                                                    | Rental Building<br>Number<br>100<br>100<br>200<br>200<br>200<br>Rental Un<br>200                                                        | Rental Unit<br>Number<br>101<br>102<br>201<br>202<br>203<br>it Number | Affected Prop./Lead Cer<br>No<br>No<br>No<br>No<br>Affected Prop./Lead Cer<br>No<br>No<br>No<br>No<br>No<br>No<br>No<br>No<br>No<br>No<br>No<br>No<br>No                                                                                                    |

| Print         | 1 p         |
|---------------|-------------|
| Destination   | Save as PDF |
| Pages         | All         |
| Layout        | Portrait    |
| More settings |             |

Cancel

Once payment is made, you will receive an additional receipt detailing your registered rental unit.

On January 15, you will receive notice to renew, and it will take you through the information you have already entered to verify.

Current MDE Lead Certificates must be uploaded to each qualifying rental annually.

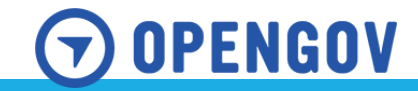

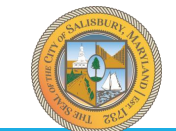

# Conclusion

During this initial deployment, we will have an internal process to waive any fees, and a new Rental Owner's License will be issued. However, your current license is still valid until March 1, 2025. Any new rental units will have to go through the standard inspection process, which will be processed in OpenGov. Each business entity must register for its own Rental Owner's License, and any properties that it owns must be registered under that License.

Payments can be made online in OpenGov, or checks can be mailed to our office, 207 W. Main St, Suite 102, Salisbury, MD 21801.

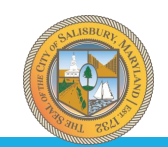

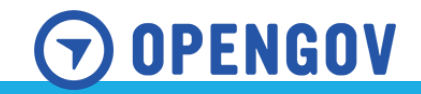

# Questions

If you have any questions or need assistance with the new process, please contact our office at:

Phone: (410)341-9550 Email: hcdd@salisbury.md

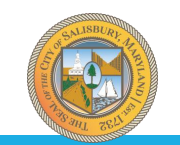

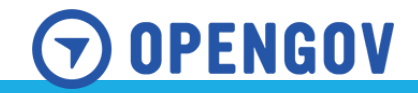